# Microchip Flip software and PT-51 device driver installation procedure

Maheshwar Mangat (maheshgm@ee.iitb.ac.in)

## Microchip FLIP software download and installation

| S FLIP                   |      |          | ×                                                   | +                                                 |                                  |                                             |                  |          |                                             |                      |
|--------------------------|------|----------|-----------------------------------------------------|---------------------------------------------------|----------------------------------|---------------------------------------------|------------------|----------|---------------------------------------------|----------------------|
| $\leftarrow \rightarrow$ | C 🔵  | microo   | hip.com/[                                           | Development                                       | tTools/Prod                      | ductDetails,                                | /PartNC          | /FLIP    |                                             |                      |
| Apps                     | M Gm | iail 🏟 S | SO IIT Bom                                          | bay [SS 🕨                                         | YouTube                          | SOF Te                                      | st 📃             | STM32_M  | ATLAB                                       | Office               |
| <u>S</u> , v             | VICI | ROCH     | ЧР                                                  | Products                                          | Solu                             | itions                                      | Tools            | and Sof  | tware                                       | Support              |
|                          |      |          |                                                     |                                                   |                                  |                                             |                  |          |                                             | Two                  |
|                          |      |          |                                                     |                                                   |                                  |                                             |                  |          |                                             |                      |
|                          |      |          |                                                     |                                                   |                                  |                                             |                  |          |                                             |                      |
|                          |      |          |                                                     |                                                   |                                  |                                             |                  |          |                                             |                      |
|                          |      |          |                                                     |                                                   | _                                |                                             |                  |          |                                             |                      |
|                          |      | Docume   | nts and S                                           | Software                                          |                                  |                                             |                  | Q        | Overvie                                     | ew                   |
|                          |      | Docume   | nts and s                                           | Software                                          | its ar                           | nd Sof                                      | -<br>twa         | Q<br>are | Overvi                                      | ew                   |
|                          |      | Docume   | Doc<br>Contain                                      | Software<br>Sumen                                 | <b>its ar</b><br>3 Search t      | nd Sof                                      | twa              | Q<br>are | Overvi                                      | ew                   |
|                          |      | Docume   | Contain                                             | Software<br>Cuments                               | <b>its ar</b><br>Search t        | nd Sof                                      | twa              | Q        | Overvio                                     | ew                   |
|                          |      | Docume   | Contain<br>Contain<br>Contain<br>FLIP 3.            | Software<br>Cuments<br>ocuments<br>4.7.112 for    | ts an<br>Search t<br>Windows     | erm<br>(Java Run                            | <b>time E</b>    |          | Overvio                                     | ew<br>Jded)          |
|                          |      | Docume   | Contain<br>Contain<br>Contain<br>FLIP 3.<br>FLIP 3. | Software<br>Cuments<br>4.7.112 for<br>4.7.112 for | Search t<br>Windows              | erm<br>(Java Run<br>(requires               | time E<br>Java R |          | Overvio<br>ent inclu                        | ew<br>uded)<br>nent) |
|                          |      | Docume   | Contain<br>Contain<br>Contain<br>FLIP 3<br>FLIP 3   | Software                                          | Vindows<br>Windows<br>X x86 (red | erm<br>(Java Run<br>(requires<br>quire Java | time E<br>Java R | Q<br>are | Overvio<br>ent inclu<br>invironn<br>onment) | ew<br>uded)<br>nent) |

- Browse to <a href="https://www.microchip.com/DevelopmentTools/ProductDetails/PartNO/FLIP">https://www.microchip.com/DevelopmentTools/ProductDetails/PartNO/FLIP</a>
- Download FLIP 3.4.7.112 for Windows (Java Runtime Environment included).
- After downloading install the software. In this tutorial, the software is being installed in C:\ProgramFiles(x86)
- After installation, run the FLIP software.

## Running Microchip FLIP software

After installation, run the software. You will see a window as shown below.

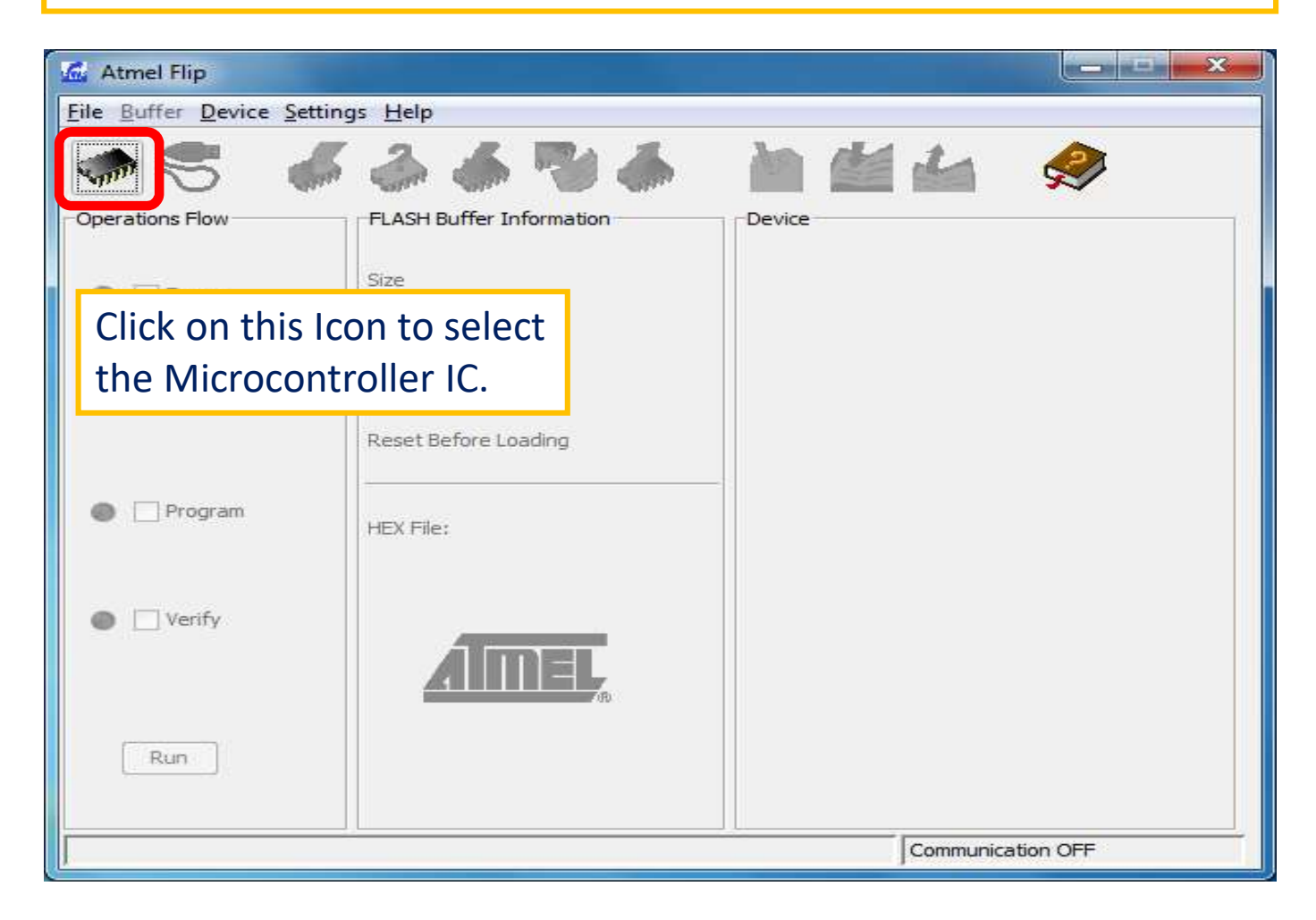

#### Selection of Microcontroller

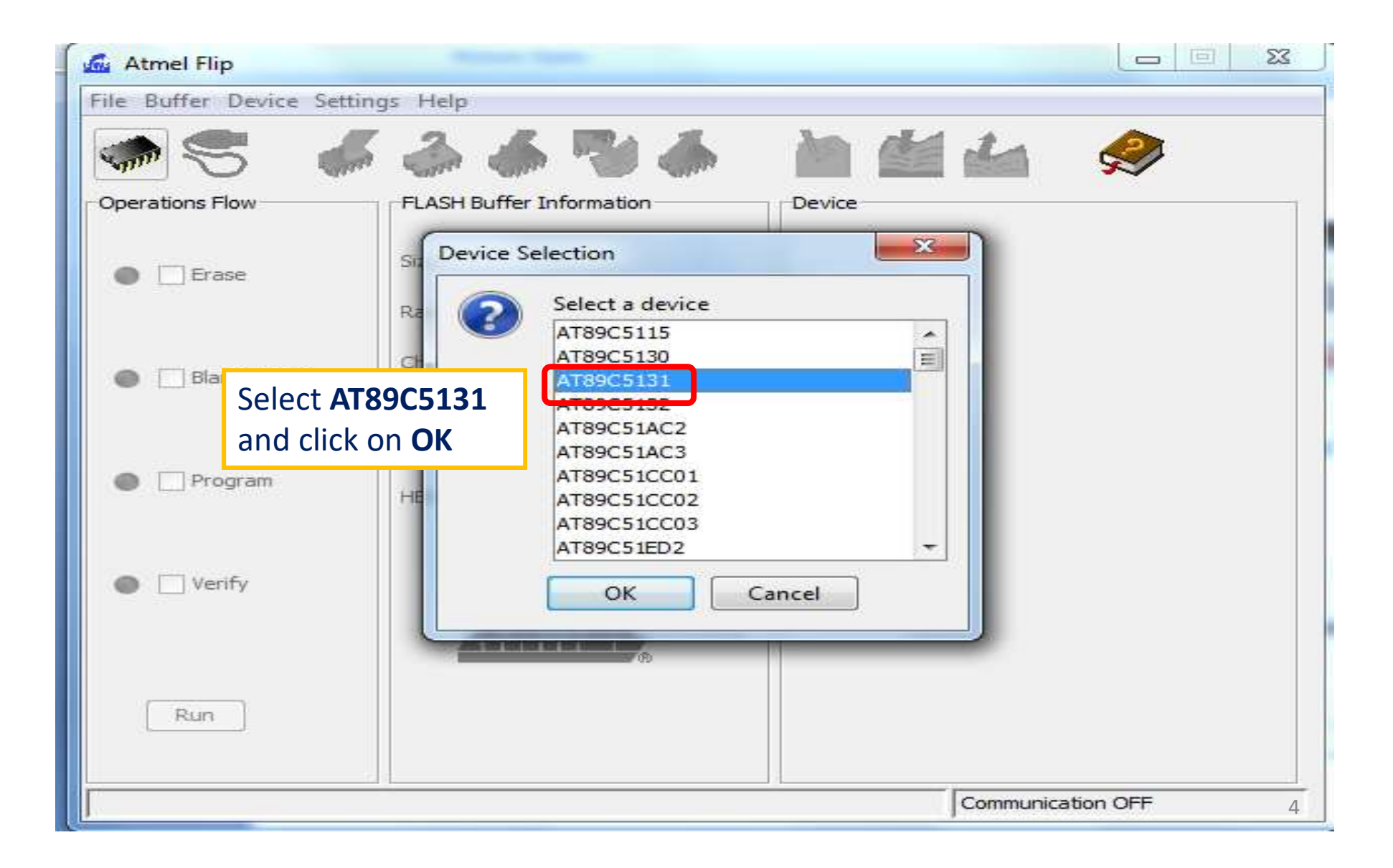

# **USB** Communication status

| 🖾 Atmel Flip                                             |                                                           |                                           |  |  |  |  |  |
|----------------------------------------------------------|-----------------------------------------------------------|-------------------------------------------|--|--|--|--|--|
| <u>File Buffer Device Settings Help</u>                  |                                                           |                                           |  |  |  |  |  |
| 🐡 😌 🗳 🇳 🍆 🌢 🔝 💆 🐇 🔗                                      |                                                           |                                           |  |  |  |  |  |
| Operations Flow  Frase  Frase                            | FLASH Buffer Information<br>Size 32 KB<br>Range 0x0 - 0x0 | AT89C5131 Signature Bytes Device Boot Ids |  |  |  |  |  |
| Now your software is ready to communicate with the Board |                                                           |                                           |  |  |  |  |  |
|                                                          | Reset Before Loading                                      | Boouloader ver. J                         |  |  |  |  |  |
| Program                                                  | HEX File:                                                 | LPC OSC                                   |  |  |  |  |  |
|                                                          |                                                           | BSB / EB / SBV                            |  |  |  |  |  |
| Verify                                                   | <b>Note that</b>                                          | the status of the                         |  |  |  |  |  |
|                                                          | communi                                                   | cation between the software and           |  |  |  |  |  |
| Run                                                      | Select EEPR the board is displayed here.                  |                                           |  |  |  |  |  |
|                                                          |                                                           | Start Application Reset                   |  |  |  |  |  |
| 1                                                        |                                                           | Communication OFF                         |  |  |  |  |  |

## Connecting PT-51 board to PC or Laptop

- Connect the PT-51 board to your computer using the USB cable.
- Make sure that the "USB attach/detach" switch is in the "detach" position.
- Perform the steps to get the board into boot loader mode.
- Move to "USB attach/detach Switch" into attach position.

• You will get a notification as shown below or a similar one, since the device driver for the board is not yet installed.

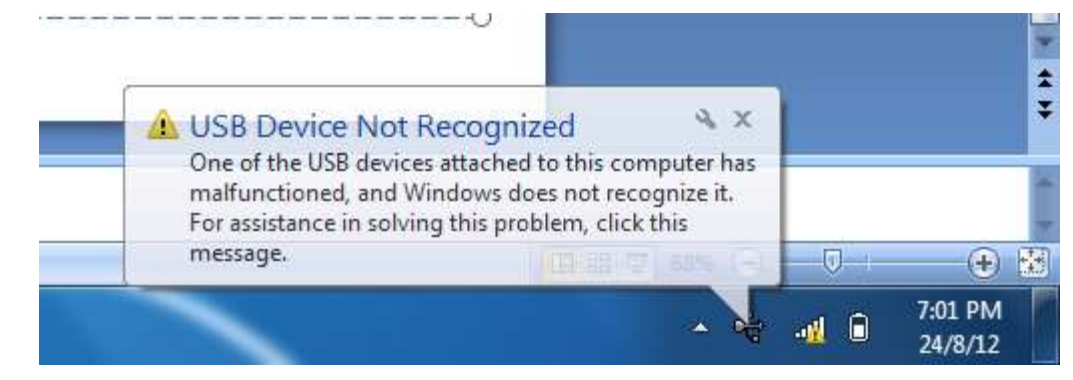

• To install the device driver, do the following: .....Next slide....

- Right click on "My Computer" and select "Properties".
- Click on the

"Device Manager".

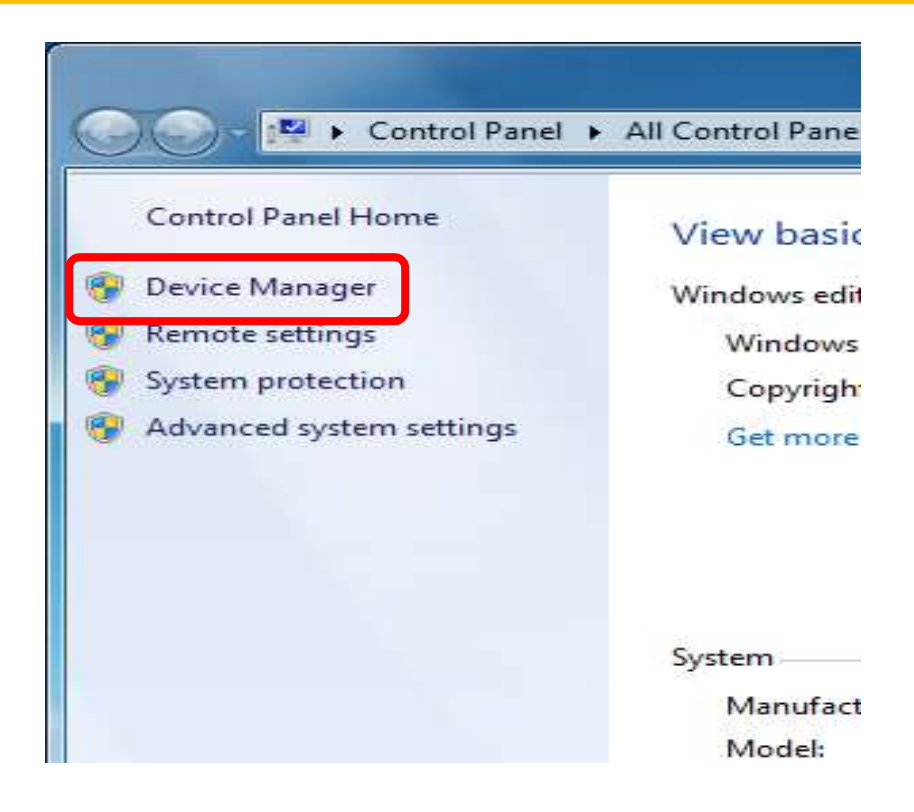

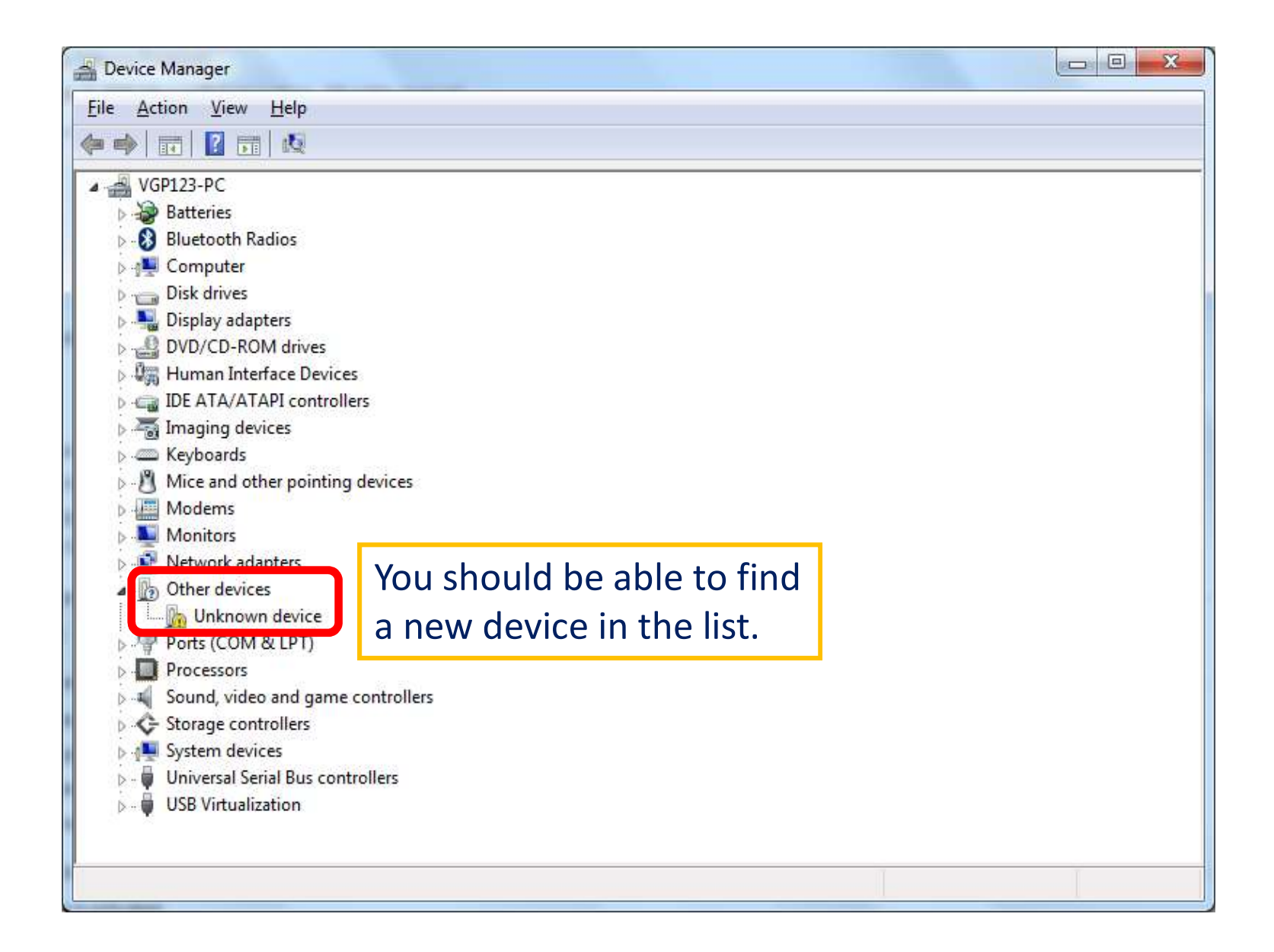

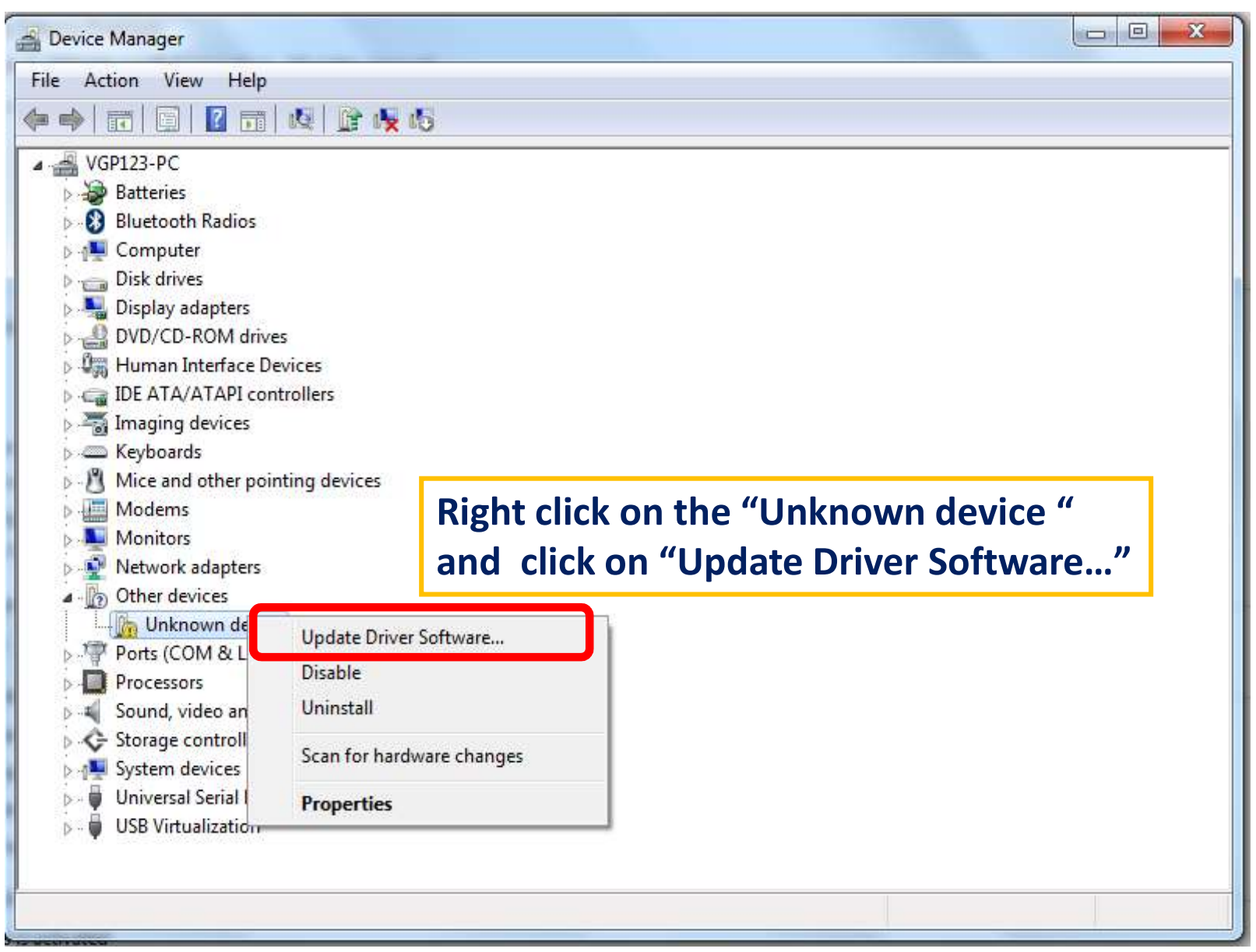

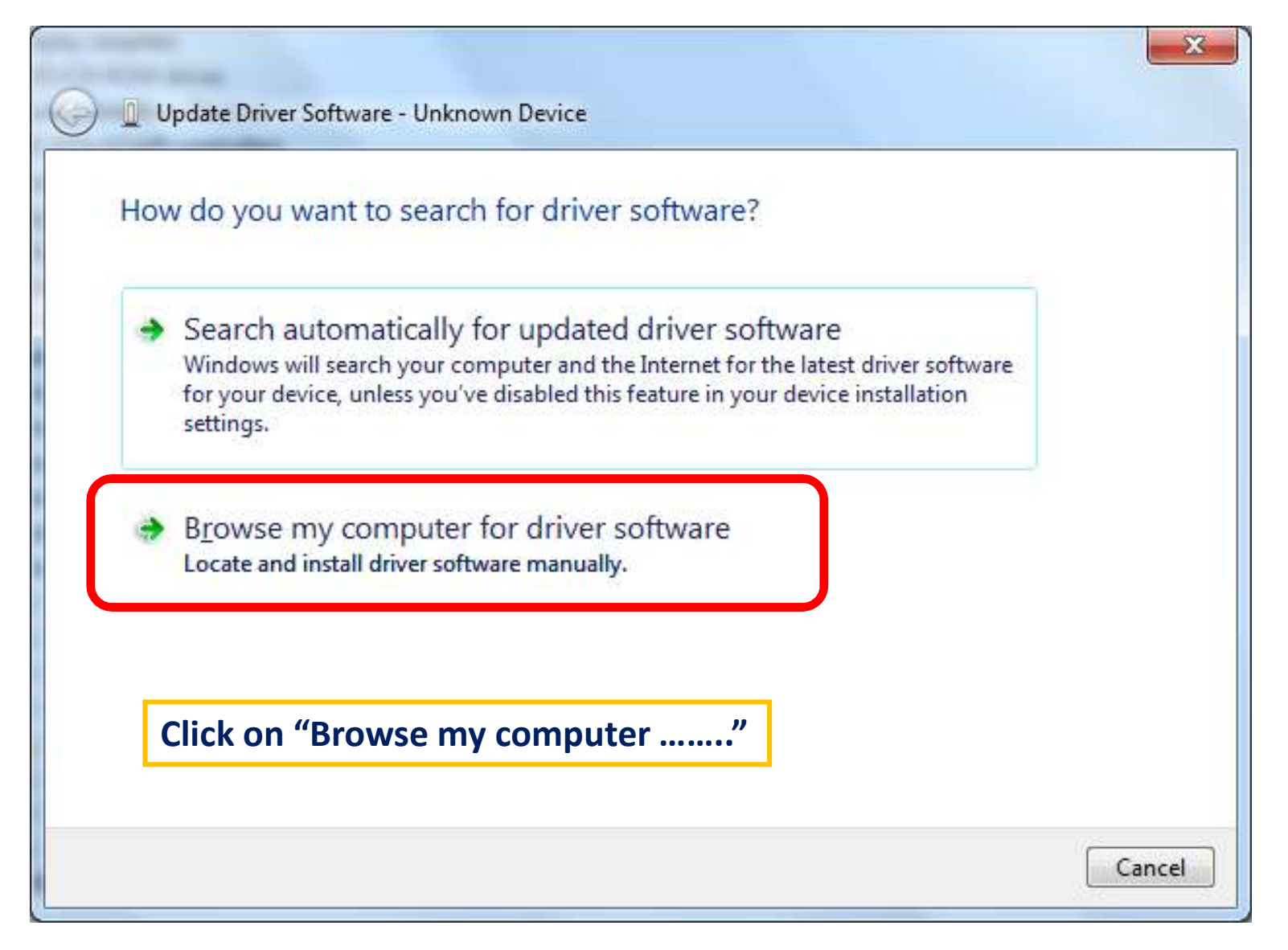

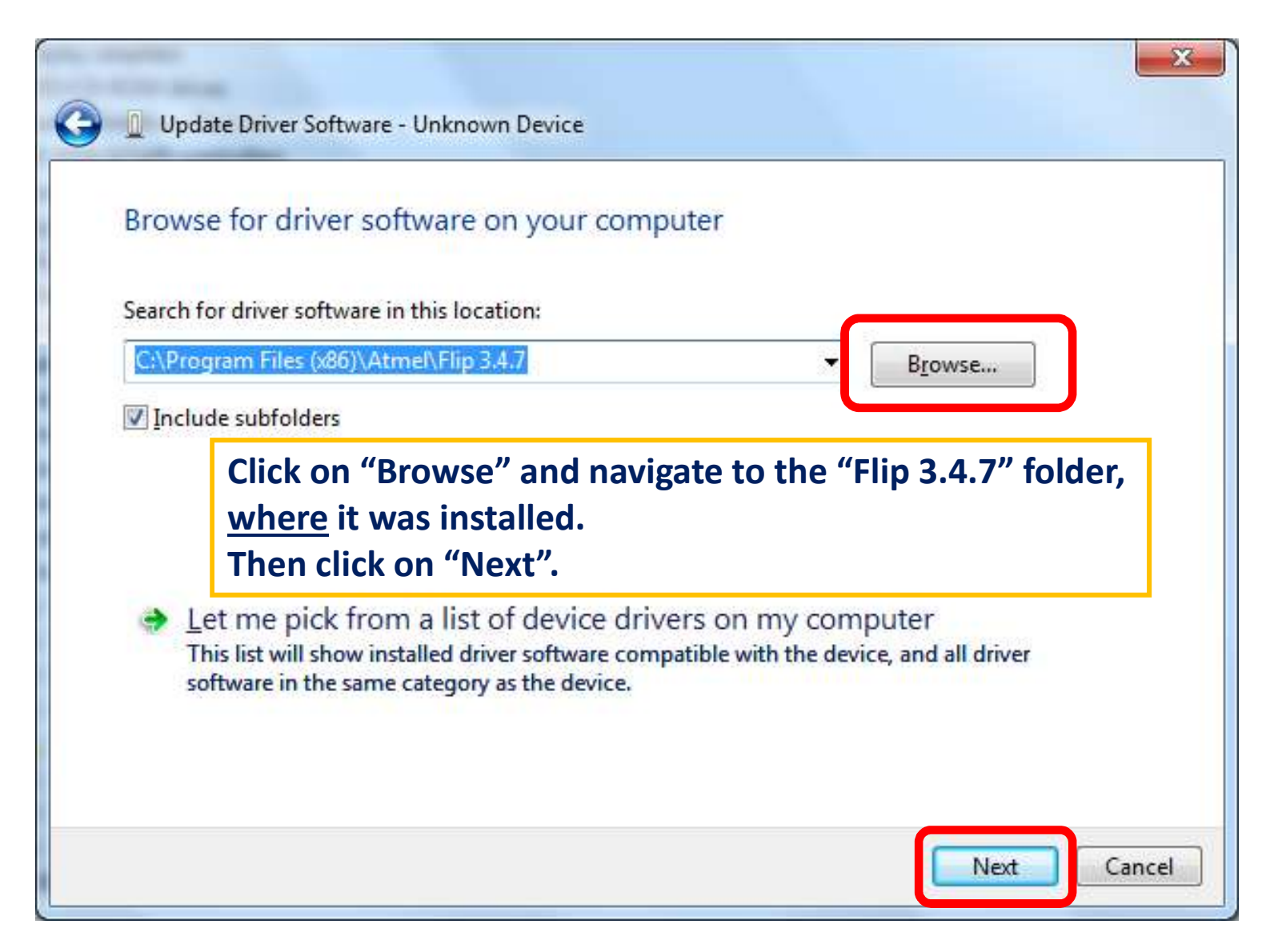

| 😡 🛽 Update Driver Software - Unknown Device |                                                                                                    |
|---------------------------------------------|----------------------------------------------------------------------------------------------------|
| Installing driver software                  | Update Driver Software - AT89C5130/AT89C5131<br>Windows has successfully updated your driver software<br>Windows has finished installing the driver software for this device:<br>AT89C5130/AT89C5131 |
|                                             | The final Window displays that the driver has been Installed.                                                                                                    |

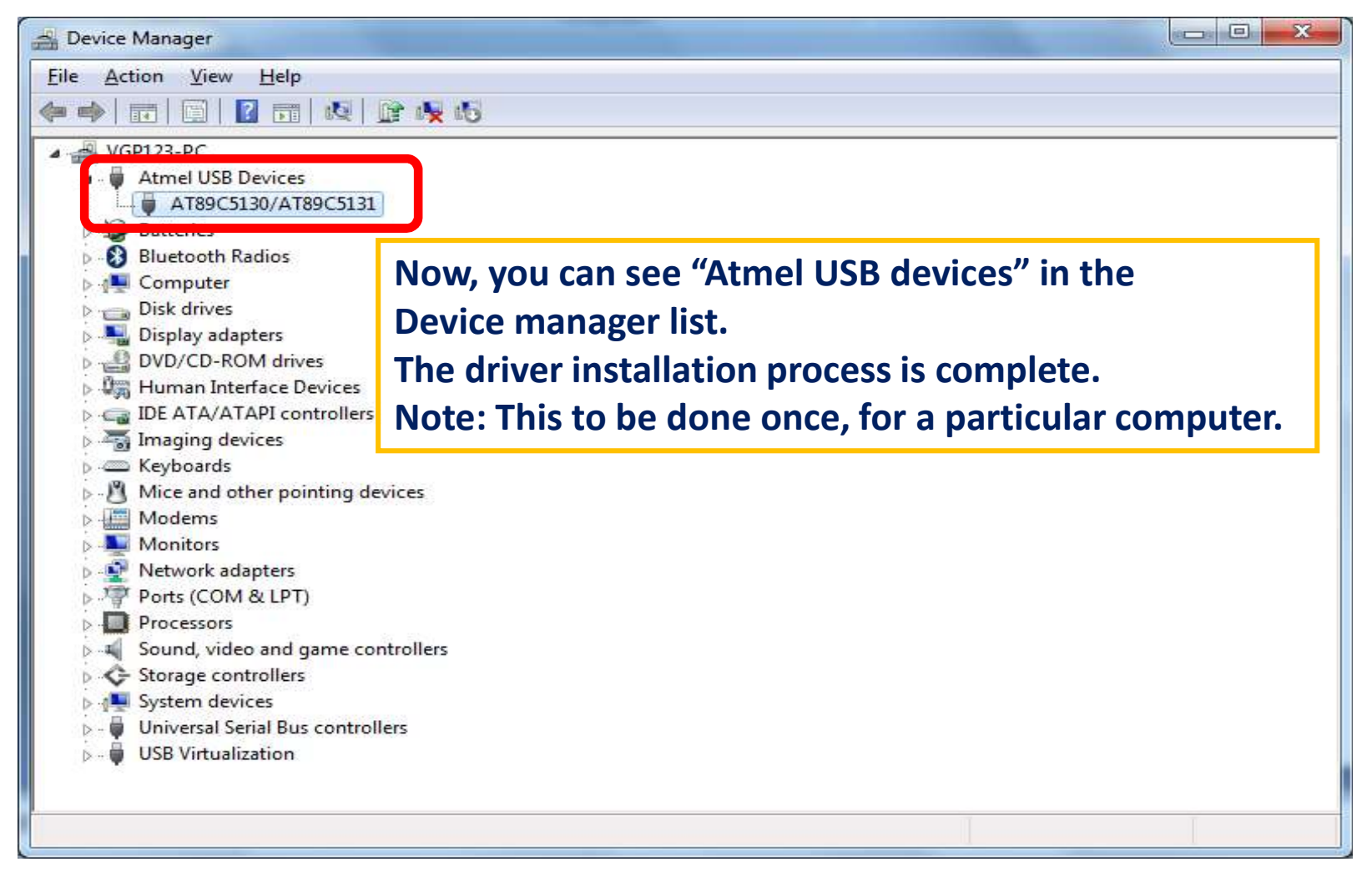